Login to your Jamis account. From the company dashboard, select the Self-Service tab at the top. Select the Manager Self-Service link on the left side of the screen. Make sure your pop-up blocker is turned off. ATTIN .

| DDC My Prime ERP Distribution                 | Help                                                                                                    |                                                                                                    |   |
|-----------------------------------------------|----------------------------------------------------------------------------------------------------|----------------------------------------------------------------------------------------------------|---|
| Dashboards Communication Time and Expenses    | Self Service Preferences                                                                                                    |                                                                                                    |   |
| Self Service   Type your query here Search    | C DDC - Company Dasht                                                                                                    | c DOCUMENTS AND FORMS FOR EMPLOYEES                                                                                                    |   |
| Employee Self Service<br>Manager Self Service | <ul> <li>DDC Company Website</li> <li>SharePoint Portal</li> <li>Outlook Web Access for<br/>DDC Mailboxes</li> <li>Self-Service Password Reset<br/>Portal</li> <li>DDC Knowledge Base</li> <li>C THE DDC BLURB</li> </ul> | Company         How to Enter Time Cards and Request Time Off         How to Enter Expense Reports         How to Enter a Purchase Request         ALL Jamis Work Instructions on SharePoint (Requires a separate login)         OSHA Documentation (Requires a separate login) | < |
|                                               | My Accrual Balances                                                                                                    |                                                                                                    |   |

You will be redirected to Manager Self-Service. Select the Performance link from the menu on the left side of the screen. The Performance Summary screen will be displayed. The top part of the screen will display the manager's PMR Status Summary information and the bottom part of the screen will display each of the manager's Direct Reports/Associates. Select the Review Goals Button to add Department level goals. These goals will be displayed for each employee.

|                       |                            |                                 |           |                                           |                               |                 | Status: IDLE (T |
|-----------------------|----------------------------|---------------------------------|-----------|-------------------------------------------|-------------------------------|-----------------|-----------------|
| ee                    | Performance Help           |                                 |           |                                           |                               |                 |                 |
| al                    | Cu                         | rrent Year: 2020 All Managers   | Reset     |                                           |                               |                 |                 |
| 8                     |                            |                                 |           |                                           |                               |                 |                 |
|                       | Performance - Summary Page |                                 |           |                                           |                               |                 |                 |
| nance «               |                            |                                 |           |                                           |                               |                 |                 |
| Handbooks and General |                            | PMR Status Summary              |           |                                           |                               |                 |                 |
|                       |                            | Department Goals Created        |           | 15                                        | Total Direct Reports          | 4               | _               |
| vigation              |                            | Manager Assessments in Progress |           | 0                                         | Self Assessments in Progress  | 0               |                 |
|                       |                            | Manager Assessments Complete    |           | 0                                         | Self Assessments Complete     | 0               |                 |
| iired Field           |                            | Manager Acknowledgement         |           | 0                                         | Direct Report Acknowledgement | 0               |                 |
| A A A                 |                            |                                 |           | To review add or make changes to your Goa | ale. Select the button below  |                 |                 |
|                       |                            |                                 |           | Review Goals                              | is, select the button below   |                 |                 |
|                       | Employee                   |                                 | Hire Date | Job Title                                 | Manager Status                | Employee Status |                 |
|                       |                            |                                 |           |                                           | Not Started                   | Not Started     | Details         |
|                       |                            |                                 |           |                                           | Not Started                   | Not Started     | Details         |
|                       |                            |                                 |           |                                           | Not Started                   | Not Started     | Details         |
|                       |                            |                                 |           |                                           |                               |                 |                 |

Select the Add Button to add a Goal and Measurement. Measurements are how, where, and/or by when the goal(s) will be completed.

| A Bedemana Coole                                      |   |
|-------------------------------------------------------|---|
| El Pertormance - Goals                                |   |
| PMR Year: 2020<br>PMR Type: All Employees<br>Manager: |   |
| Goal Measurement Level                                |   |
| Add Goal Return to Summary                            |   |
|                                                       |   |
|                                                       |   |
| Performance Help                                      |   |
| Performance - Add/Change/Delete an Goal               |   |
|                                                       |   |
|                                                       |   |
| Goalt                                                 |   |
|                                                       | ~ |
|                                                       |   |
|                                                       |   |
| Manuscrath                                            | ^ |
| weasurement                                           | 0 |
|                                                       |   |
| Add Cancel                                            |   |
|                                                       |   |

To update or delete a goal, select Edit then select Update or Delete.

| Performance Help                                      |                    |                      |        |
|-------------------------------------------------------|--------------------|----------------------|--------|
| Performance - Goals                                   |                    |                      |        |
| PMR Year: 2020<br>PMR Type: All Employees<br>Manager: |                    |                      |        |
| Goal                                                  | Measurement        | Level                |        |
|                                                       |                    | Dept                 | Edit   |
|                                                       | Add Goal Return to | Summary              |        |
| Performance Help                                      |                    |                      |        |
| Performance - Add/Change/Delete an Goal               |                    |                      |        |
|                                                       |                    |                      |        |
|                                                       |                    | •                    | ~      |
|                                                       | Goal:              |                      |        |
|                                                       |                    |                      | $\sim$ |
|                                                       |                    |                      |        |
|                                                       |                    | D-                   | ~      |
|                                                       | Measurement        |                      |        |
|                                                       |                    |                      | $\sim$ |
|                                                       | L                  |                      |        |
|                                                       |                    | Update Delete Cancel |        |

Once you have added your Department goals, you can begin completing each employee's performance evaluation. Select Details to begin.

| ance - Summary Pag | e                               |              |                                         |                               |                 |         |
|--------------------|---------------------------------|--------------|-----------------------------------------|-------------------------------|-----------------|---------|
|                    | PMR Status Summary              |              |                                         |                               |                 |         |
|                    | Department Goals Created        |              | 15                                      | Total Direct Reports          | 4               | —       |
|                    | Manager Assessments in Progress |              | 0                                       | Self Assessments in Progress  | 0               |         |
|                    | Manager Assessments Complete    | s Complete 0 | 0                                       | Self Assessments Complete     | 0               |         |
|                    | Manager Acknowledgement         |              | 0                                       | Direct Report Acknowledgement | 0               |         |
|                    |                                 |              | To endow add as wells also as to see Co |                               |                 |         |
|                    |                                 |              | Review Goals                            |                               |                 |         |
| Employee           |                                 | Hire Date    | Job Title                               | Manager Status                | Employee Status |         |
|                    |                                 |              |                                         | Not Started                   | Not Started     | Details |
|                    |                                 |              |                                         | Not Started                   | Not Started     | Details |
|                    |                                 |              |                                         | Not Started                   | Not Started     | Details |
|                    |                                 |              |                                         |                               |                 | -       |

The Employee Activity screen will be displayed. Select Current Review Employee Level Goals. These goals are specific to the employee.

| Performance                              | Help                                                                               |                                                                                                    |                                                                                               |                                                   |                                            |                                                                         |
|------------------------------------------|------------------------------------------------------------------------------------|----------------------------------------------------------------------------------------------------|-----------------------------------------------------------------------------------------------|---------------------------------------------------|--------------------------------------------|-------------------------------------------------------------------------|
| Performance                              | ce - Employee Ac                                                                   | vity                                                                                                    |                                                                                               |                                                   |                                            |                                                                         |
| PMR<br>PMR<br>Man<br>Curr<br>Emp<br>Curr | R Year:<br>R Type:<br>ager:<br>rent Status:<br>Noyee:<br>rent Status:              | 2020<br>All Employees<br>Not Started                                                                                                    | Goals Ass<br>Goals Min<br>Goals Max                                                           | igned: 0<br>imum: 0<br>imum: 50                   |                                            |                                                                         |
| This<br>Goal<br>selec<br>Plea            | is the list of your<br>ls" button below.<br>ct a weighting ne:<br>se Note! You mus | lepartment and/or individual direct report's Goals. To assign Goals to this Employee use the<br>o add a new Goal that applies to multiple direct reports, click on "Return to Summary", sele<br>to the Goal.<br>SAVE your selections by pressing "Save Selections" at the bottom. | Submit Assessment         Return to Summary           View Assessment         View Assessment | a new Goal for this in<br>, click on "Details" ne | dividual direct repo<br>xt to each employe | ort, click on the "Employee Level<br>e in which this Goal applies, then |
| Go                                       | als                                                                                |                                                                                                    | Measurement                                                                                   |                                                   | Level                                      | Weighting                                                               |
|                                          |                                                                                    |                                                                                                    |                                                                                               |                                                   | Mngr                                       | 0 🗸                                                                     |
|                                          |                                                                                    |                                                                                                    |                                                                                               |                                                   | Mngr                                       | 0 ~                                                                     |
|                                          | an an an an an an an an an an an an an a                                           |                                                                                                    |                                                                                               |                                                   | Mngr                                       | 0 ~                                                                     |
|                                          |                                                                                    | Curre                                                                                                    | Save Selections  A Review Employee Level Goals  Next Review Employee Level Goals              |                                                   |                                            |                                                                         |

Select the Add Button to add a Goal and Measurement. Measurements are how, where, and/or by when the goal(s) will be completed.

| Performance Help                                      |                            |          |
|-------------------------------------------------------|----------------------------|----------|
| Performance - Goals                                   |                            |          |
| PMR Year: 2020<br>PMR Type: All Employees<br>Manager: |                            |          |
| Goal                                                  | Measurement                | Level    |
|                                                       | Add Goal Return to Summary |          |
|                                                       |                            |          |
|                                                       |                            |          |
| Performance Help                                      |                            |          |
| Performance - Add/Change/Delete an Goal               |                            |          |
|                                                       |                            |          |
|                                                       |                            |          |
|                                                       | Goal:                      |          |
|                                                       |                            | ~        |
|                                                       |                            |          |
|                                                       |                            | la la    |
|                                                       |                            | ^        |
|                                                       | measurements               | <u>_</u> |
|                                                       |                            | î        |
|                                                       | Add Cancel                 |          |
|                                                       |                            |          |

To update or delete a goal, select Edit then select Update or Delete.

| Performance Help                   |                         |              |                                                                                                    |       |       |        |
|------------------------------------|-------------------------|--------------|----------------------------------------------------------------------------------------------------|-------|-------|--------|
| Performance - Goals                |                         |              |                                                                                                    |       |       |        |
| PMR Year:<br>PMR Type:<br>Manager: | 2020<br>All Employees   |              |                                                                                                    |       |       |        |
| Goal                               |                         | Measurement  |                                                                                                    |       | Level |        |
|                                    |                         |              |                                                                                                    |       | Dept  | Edit   |
|                                    |                         | Add Goal     | Return to Summary                                                                                               |       |       |        |
| Performance He                     | p                       |              |                                                                                                    |       |       |        |
| Performance - A                    | d/Change/Delete an Goal |              |                                                                                                    |       |       |        |
|                                    |                         |              |                                                                                                    |       |       |        |
|                                    |                         |              |                                                                                                    |       |       | ~      |
|                                    |                         | Goal:        |                                                                                                    |       |       |        |
|                                    |                         |              |                                                                                                    |       |       | $\sim$ |
|                                    |                         |              |                                                                                                    |       |       |        |
|                                    |                         |              | The second second second second second second second second second second second second second second second se |       |       | ~      |
|                                    |                         | Measurement: |                                                                                                    |       |       |        |
|                                    |                         |              |                                                                                                    |       |       |        |
|                                    |                         |              | Update Delete C                                                                                                 | ancel |       |        |

Select the weighting for each goal. The weightings you select must add up to 100. If you leave a goal with a weight of zero, it will not show on the assessment for the employee.

| nce - Employee Ac                                                                                                    | tivity                                                                                                    |                                                                                                    |                                                                             |                                                                                                    |                                                                         |
|----------------------------------------------------------------------------------------------------|----------------------------------------------------------------------------------------------------|----------------------------------------------------------------------------------------------------|-----------------------------------------------------------------------------|----------------------------------------------------------------------------------------------------|-------------------------------------------------------------------------|
| IR Year:<br>IR Type:<br>mager:<br>irrent Status:<br>nployee:                                                                                                    | 2020<br>All Employees<br>Not Started                                                                                                    |                                                                                                    | Goals Assigned:<br>Goals Minimum:<br>Goals Maximum:                         | 0<br>0<br>50                                                                                         |                                                                         |
| rrent Status:                                                                                                    | Not Started                                                                                                    |                                                                                                    |                                                                             |                                                                                                    |                                                                         |
|                                                                                                    |                                                                                                    | Submit Assessment Return to Summary View Assessment                                                                                                    |                                                                             |                                                                                                    |                                                                         |
|                                                                                                    |                                                                                                    |                                                                                                    |                                                                             |                                                                                                    |                                                                         |
| is is the list of you<br>als" button below.<br>lect a weighting ne<br>lase Note! You mus                                                                               | r department and/or individual direct report's Goals. To assign Go<br>. To add a new Goal that applies to multiple direct reports, click on<br>xt to the Goal.<br>st SAVE your selections by pressing "Save Selections" at the bott                                                                               | als to this Employee use the drop down arrow to select the appriorate weighting. To remove a Goal select a<br>"Return to Summary", select "Review Goals" from the PMR Summary page and click on "Add Goal". Once<br>om.                                                                                                    | weighting of "0". To add a new Goal<br>the Goal has been added, click on "D | for this individual direct report<br>letails" next to each employee                                  | , click on the "Employee Le<br>in which this Goal applies,              |
| is is the list of you<br>vals" button below.<br>lect a weighting ne<br>vase Note! You mu<br>ioals                                                                      | r department and/or individual direct report's Goals. To assign Go<br>. To add a new Goal that applies to multiple direct reports, click on<br>xt to the Goal.<br>st SAVE your selections by pressing "Save Selections" at the bott                                                                               | als to this Employee use the drop down arrow to select the appriorate weighting. To remove a Goal select a<br>"Return to Summary", select "Review Goals" from the PMR Summary page and click on "Add Goal". Once<br>om.<br>Measurement                                                                                                    | weighting of "0". To add a new Goal<br>the Goal has been added, click on "D | for this individual direct report<br>letails" next to each employee<br>Level                         | ; click on the "Employee Le<br>in which this Goal applies,<br>Weighting |
| is is the list of you<br>lals" button below.<br>lect a weighting ne<br>case Note! You mu<br>icals                                                                      | r department and/or individual direct report's Goals. To assign Go<br>. To add a new Goal that applies to multiple direct reports, click on<br>xt to the Goal.<br>st SAVE your selections by pressing "Save Selections" at the bott<br>SHRM-CP                                                                    | als to this Employee use the drop down arrow to select the appriorate weighting. To remove a Goal select a<br>"Return to Summary", select "Review Goals" from the PMR Summary page and click on "Add Goal". Once<br>om.<br>Measurement<br>To be completed by June 2020                                                                               | weighting of "0". To add a new Goal<br>the Goal has been added, click on "D | for this individual direct report<br>letails" next to each employee<br>Level<br>Mngr                 | ; click on the "Employee Le<br>in which this Goal applies,<br>Weighting |
| is is the list of you<br>hals" button below.<br>lect a weighting ne<br>base Note! You mu<br>ioals<br>Jessica will get her :<br>Keep creating work                      | r department and/or individual direct report's Goals. To assign Go<br>To add a new Goal that applies to multiple direct reports, click on<br>xt to the Goal.<br>st SAVE your selections by pressing "Save Selections" at the bott<br>SHRM-CP<br>instructions for HR Generalist responsibilities                   | als to this Employee use the drop down arrow to select the appriorate weighting. To remove a Goal select a<br>"Return to Summary", select "Review Goals" from the PMR Summary page and click on "Add Goal". Once<br>om.  Measurement  To be completed by June 2020  Complete by June 2020                                                            | weighting of "0". To add a new Goal<br>the Goal has been added, click on "D | for this individual direct report<br>letails" next to each employee<br>Level<br>Mngr<br>Mngr         | click on the "Employee Ly<br>in which this Goal applies,<br>Weighting   |
| is is the list of you<br>hals" button below.<br>lect a weighting ne<br>ease Note! You mu<br>coals<br>Jessica will get her<br>Keep creating work<br>Continue working or | r department and/or individual direct report's Goals. To assign Go<br>To add a new Goal that applies to multiple direct reports, click on<br>xt to the Goal.<br>st SAVE your selections by pressing "Save Selections" at the bott<br>SHRM-CP<br>instructions for HR Generalist responsibilities<br>n HR processes | als to this Employee use the drop down arrow to select the appriorate weighting. To remove a Goal select a<br>"Return to Summary", select "Review Goals" from the PMR Summary page and click on "Add Goal". Once<br>om.           Measurement           To be completed by June 2020           Complete by June 2020           Complete by June 2020 | weighting of "0". To add a new Goal<br>the Goal has been added, click on "D | for this individual direct report<br>letails" next to each employee<br>Level<br>Mngr<br>Mngr<br>Mngr | ; click on the "Employee L<br>in which this Goal applies<br>Weighting   |

Once you have selected the appropriate weighting, select Submit Assessment. Employees may add additional goals in their self-assessment. If the additional goal that the employee added after you submitted the self-assessment should affect the overall score, you will need to select a weighting for it. You may leave the weighting at zero if the additional goal should not affect the overall score.

| formance - Employee                                                                             |                                                                                                    |                                                                                                    |                                                                                                    |                                                                     |                                                                 |
|-------------------------------------------------------------------------------------------------|----------------------------------------------------------------------------------------------------|----------------------------------------------------------------------------------------------------|----------------------------------------------------------------------------------------------------|---------------------------------------------------------------------|-----------------------------------------------------------------|
|                                                                                                 | Activity                                                                                                    |                                                                                                    |                                                                                                    |                                                                     |                                                                 |
| PMR Year:<br>PMR Type:<br>Manager:<br>Current Status:                                           | 2020<br>All Employees<br>Not Started                                                                                                    |                                                                                                    | Goals Assigned:<br>Goals Minimum:<br>Goals Maximum:                                                              | 0<br>0<br>50                                                        |                                                                 |
| Employee:<br>Current Status:                                                                    | Not Started                                                                                                    |                                                                                                    |                                                                                                    |                                                                     |                                                                 |
|                                                                                                 |                                                                                                    |                                                                                                    |                                                                                                    |                                                                     |                                                                 |
|                                                                                                 |                                                                                                    | Submit Assessment Return to Summary                                                                                                    |                                                                                                    |                                                                     |                                                                 |
|                                                                                                 |                                                                                                    | View Assessment                                                                                                    |                                                                                                    |                                                                     |                                                                 |
| This is the list of yo<br>Goals" button belo<br>select a weighting<br><i>Please Note!</i> You n | ur department and/or individual direct report's Goals. To assign Goals<br>w. To add a new Goal that applies to multiple direct reports, click on "R<br>text to the Goal.<br>ust SAVE your selections by pressing "Save Selections" at the bottom | to this Employee use the drop down arrow to select the appriorate weighting. To remov<br>leturn to Summary", select "Review Goals" from the PMR Summary page and click on "/ | e a Goal select a weighting of "0". To add a new Goal f<br>Add Goal". Once the Goal has been added, click on "Do | or this individual direct report,<br>tails" next to each employee i | click on the "Employee Level<br>n which this Goal applies, then |
| Goals                                                                                           |                                                                                                    | Measurement                                                                                                    |                                                                                                    | Level                                                               | Weighting                                                       |
|                                                                                                 |                                                                                                    |                                                                                                    |                                                                                                    | Mngr                                                                | 0 🗸                                                             |
|                                                                                                 |                                                                                                    |                                                                                                    |                                                                                                    | Mngr                                                                |                                                                 |
|                                                                                                 |                                                                                                    |                                                                                                    |                                                                                                    | 11.02                                                               | 0 🗸                                                             |
|                                                                                                 |                                                                                                    |                                                                                                    |                                                                                                    | Mngr                                                                | 0 ~                                                             |

Select Submit Self-Assessment.

| er Name: 🔍            |
|-----------------------|
| t Status: Not Started |
| 2                     |

The employee will receive an email notification that their self-assessment is ready for them to complete. Please refer employees to the Employee Self-Service Performance Review instructions on how to complete the self-assessment.

Self Assessment Sent

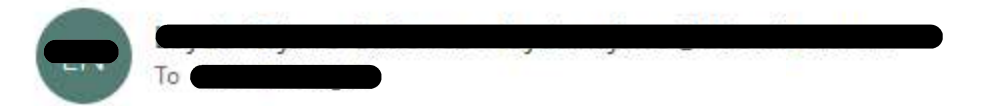

CAUTION: This email originated from outside your organization. Exercise caution when opening attachments or clicking links, especially from unknown senders.

#### **PMR Assessment Notice**

| REGARDING |  |  |  |
|-----------|--|--|--|
| Employee: |  |  |  |
| Manager:  |  |  |  |

Your manager has completed your objectives and has sent a Self assessment for you to complete!

You will see the manager and employee statuses change on the Performance Summary screen. Select Details to complete the manager portion of the assessment.

| Performance Help           |                                 |                                  |                                       |                 |         |
|----------------------------|---------------------------------|----------------------------------|---------------------------------------|-----------------|---------|
|                            | Current Year: 2020 All Managers | Reset                            |                                       |                 |         |
| Performance - Summary Page |                                 |                                  |                                       |                 |         |
|                            | PMR Status Summary              |                                  |                                       |                 |         |
|                            | Department Goals Created        | 15                               | Total Direct Reports                  | 4               |         |
|                            | Manager Assessments in Progress | 1                                | Self Assessments in Progress          | 1               |         |
|                            | Manager Assessments Complete    | 0                                | Self Assessments Complete             | 0               |         |
|                            | Manager Acknowledgement         | 0                                | Direct Report Acknowledgement         | 0               |         |
|                            |                                 | To review, add or make changes t | o your Goals, Select the button below |                 |         |
|                            |                                 | Revi                             | w Goals                               |                 |         |
| Employee                   | Hire Date                       | 3 Job Title                      | Manager Status                        | Employee Status |         |
|                            |                                 |                                  | Not Started                           | Not Started     | Details |
|                            |                                 |                                  | Ready to Begin                        | Received        | Details |
|                            |                                 |                                  | Not Started                           | Not Started     | Details |
|                            |                                 |                                  | Not Started                           | Not Started     | Details |
|                            |                                 |                                  |                                       |                 |         |

# Select Complete Assessment.

| Performance Help                                                                    |                                                                                                    |                                                                       |                                                       |
|-------------------------------------------------------------------------------------|----------------------------------------------------------------------------------------------------|-----------------------------------------------------------------------|-------------------------------------------------------|
| Performance - Emplo                                                                 | e Activity                                                                                                    |                                                                       |                                                       |
| PMR Year:<br>PMR Type:<br>Manager:<br>Current Statu:<br>Employee:<br>Current Statu: | 2020<br>All Employees<br>Ready to Begin<br>Received                                                                                                    | 0<br>0<br>50                                                          |                                                       |
| This is the list<br>Goals" button<br>select a weigh<br>Please Note! \               | Re-Submit Assessment Complete Assessment Return to Summary View Assessment view Assessment view Assessment view Assessment view Assessment view Goal that applies to multiple direct report's Goals. To assign Goals to this Employee use the drop down arrow to select the appriorate weighting. To remove a Goal select a weighting of "0". To add a new Goal for to ow. To add a new Goal that applies to multiple direct reports, click on "Return to Summary", select "Review Goals" from the PMR Summary page and click on "Add Goal". Once the Goal has been added, click or "Detail next to Ho Goal. must SAVE your selections by pressing "Save Selections" at the bottom. | his individual direct report, click<br>s" next to each employee in wh | on the "Employee Level<br>ich this Goal applies, then |
| Goals                                                                               | Measurement                                                                                                    | Level                                                                 | Weighting                                             |
| ţ                                                                                   |                                                                                                    | Mngr                                                                  | 0 ~                                                   |
|                                                                                     |                                                                                                    | Mngr                                                                  | 0 🗸                                                   |
|                                                                                     |                                                                                                    | Mngr                                                                  | 0 🗸                                                   |
|                                                                                     | Save Selections                                                                                                    |                                                                       |                                                       |

At the top of the screen you will see the DDC core values as well as a description of the ratings scale.

| Performance Help   |                                                                                 |                                                                                                    |                                                   |        |
|--------------------|---------------------------------------------------------------------------------|----------------------------------------------------------------------------------------------------|---------------------------------------------------|--------|
| Performance - Asse | essment Review                                                                  |                                                                                                    |                                                   |        |
| Employee           | Performance Review                                                              |                                                                                                    |                                                   | Return |
| Employee Na        | ame                                                                             | Manager Name                                                                                                    | Entity<br>Dine Development Corporation            |        |
| Job Title          |                                                                                 | Department                                                                                                    | Date Completed                                    |        |
|                    | DDC CORE                                                                        | /alues reflect who we are and what we stand for as a company.                                                                                                    |                                                   |        |
|                    | Heritage: Honor                                                                 | our strong heritage, while boldly pursuing local and global business opportunities                                                                                                    |                                                   |        |
|                    | Economic: Streng                                                                | hen and grow Dine economic well-being and capability for future generations                                                                                                    |                                                   |        |
|                    | Leadership: Develo                                                              | o the Dine leaders necessary to realize business excellence                                                                                                    |                                                   |        |
|                    | Performance: Capital                                                            | ze and expand scalable systems and infrastructure for future companies                                                                                                    |                                                   |        |
|                    | Respect: Respe                                                                  | t the Dine People, the environment, our diverse clients, employees & their families                                                                                                    |                                                   |        |
|                    | In the tables                                                                   | pelow, please evaluate the staff member based on the following scale                                                                                                    |                                                   |        |
|                    | 5 Outstanding<br>Employee consist<br>Justification req                          | entry exceeds the performance expectations as described in this performance review. Few opportunities for improvement exist.<br>aired in comments section.                                                                                                    |                                                   |        |
|                    | 4 Exceeds Standa<br>Employee regular                                            | ds<br>ly exceeds the performance expectations as described in this performance review. Opportunities for improvement may exist.                                                                                                    |                                                   |        |
|                    | 3 Meets Standards<br>Employee meets                                             | and sometimes exceeds the performance expectations as described in this performance review. Opportunities for improvement may                                                                                                    | / exist.                                          |        |
|                    | 2 Needs Improven<br>Employee meets                                              | ent<br>some of the performance expectations as described in this performance review. Emphasis should be placed on areas that need imp                                                                                                    | rovement                                          |        |
|                    | 1 Needs Significar<br>Employee fails to<br>Employees rated<br>Justification req | t Improvement<br>meet many or significant performance expectations as described in this performance review, and improvements are required.<br>In this category will be provided specific guidelines on how to improve performance and will be re-evaluated within 90 days (exact dz<br>aired in comments section. | ate at the discretion of the manager/supervisor). |        |
|                    | N/A Not Applicable                                                              |                                                                                                    |                                                   |        |

# Select Edit for the first Performance/Knowledge category.

|                                                                                                    | Performance/Knowledge                                            |                                      |                                                     |                                    |      |  |
|----------------------------------------------------------------------------------------------------|------------------------------------------------------------------|--------------------------------------|-----------------------------------------------------|------------------------------------|------|--|
|                                                                                                    | Self - Assessment Rating<br>Level - select appropriate<br>rating | Employees detailed support of rating | Manager Rating Level -<br>Select appropriate rating | Manager detailed support of rating |      |  |
| Knowledge - Possesses skills and knowledge to perform the job competently.                                                                                                    |                                                                  |                                      |                                                     |                                    | Edit |  |
| Planning - Plans and prioritizes work so that work can be performed in a timely and cost-effective manner.                                                                               |                                                                  |                                      |                                                     |                                    | Edit |  |
| Quantity of Work - Maintains consistent performance/produces acceptable amount of work.                                                                                                  |                                                                  |                                      |                                                     |                                    | Edit |  |
| Quality of Work - Produces work that is free from mistake or error.                                                                                                    |                                                                  |                                      |                                                     |                                    | Edit |  |
| Verbal Communication - Clearly organizes and expresses ideas and information, using appropriate and efficient speech.                                                                    |                                                                  |                                      |                                                     |                                    | Edit |  |
| Written Communication - Clearly organizes and expresses ideas and information, using appropriate and efficient methods.                                                                  |                                                                  |                                      |                                                     |                                    | Edit |  |
| Initiative - As appropriate for position level: 1) Contributes, develops,<br>and/or carries out new ideas or methods and 2) independently performs<br>and accomplishes assignments.      |                                                                  |                                      |                                                     |                                    | Edit |  |
| Problem Solving - Displays the ability to analyze and resolve complex issues and problems.                                                                                               |                                                                  |                                      |                                                     |                                    | Edit |  |
| Interpersonal Skills - Is sensitive to the needs, feelings and capabilities of others.                                                                                                   |                                                                  |                                      |                                                     |                                    | Edit |  |
| Thoroughness - Produces work that is comprehensive in scope or detail.                                                                                                    |                                                                  |                                      |                                                     |                                    | Edit |  |
| Adaptability - Alters activities/plans to meet the demands of new situations.                                                                                                    |                                                                  |                                      |                                                     |                                    | Edit |  |
| Judgment - Capable of distinguishing the significant from the less<br>significant in arriving at sound conclusions. Knows when to ask questions<br>and obtain more information or input. |                                                                  |                                      |                                                     |                                    | Edit |  |
| Creativity - Makes contributions to improve methods or add to existing knowledge.                                                                                                    |                                                                  |                                      |                                                     |                                    | Edit |  |
| Professional Competence - Demonstrates ability to meet deadlines and<br>maintain professionalism under pressure.                                                                         |                                                                  |                                      |                                                     |                                    | Edit |  |
| Work Ethic - Maintains high level of character and professional attitude<br>and is able to conform and promote the Company's standards of conduct.                                       |                                                                  |                                      |                                                     |                                    | Edit |  |
| Efficiency - Utilizes technology to improve efficiency.                                                                                                    |                                                                  |                                      |                                                     |                                    | Edit |  |
| Attendance - Is dependable to be available for work and fulfill position responsibilities.                                                                                               |                                                                  |                                      |                                                     |                                    | Edit |  |
| Follows Directions - Meets situation demands, acts independently within established guidelines.                                                                                          | -                                                                |                                      |                                                     |                                    | Edit |  |
|                                                                                                    | ui                                                               |                                      | 2                                                   |                                    |      |  |
| Performance/Knowledge Total:                                                                                                    |                                                                  |                                      |                                                     |                                    |      |  |
|                                                                                                    |                                                                  |                                      |                                                     |                                    |      |  |

Select the rating from the drop down. If you select the ratings Outstanding or Needs Significant Improvement, a detailed support of the rating must be entered. Select Update when complete. Continue through each of the Performance/Knowledge categories.

| Performance                      | Help                           |                       |                |                                                                            |
|----------------------------------|--------------------------------|-----------------------|----------------|----------------------------------------------------------------------------|
| Performance                      | e - Asses                      | sment Update          |                |                                                                            |
| PMR Y<br>PMR 1<br>Manag<br>Emplo | fear:<br>Type:<br>Jer:<br>Yee: | 2020<br>All Employees |                |                                                                            |
|                                  |                                |                       | Description:   | Knowledge - Possesses skills and knowledge to perform the job competently. |
|                                  |                                |                       | Rating:        | Select Rating                                                              |
|                                  |                                | Detailed Supp         | ort of Rating: |                                                                            |
|                                  |                                |                       |                | Cancel                                                                     |

Select Edit for the first Goal/Objective. Like the Performance/Knowledge categories, you will select a rating for each goal. If you select the ratings Outstanding or Needs Significant Improvement, a detailed support of the rating must be entered. Select Update when complete. Continue through each of the Goals/Objectives.

| Goals/Objectives                                                                                                    |           |                           |                                      |                           |                                      |       |
|----------------------------------------------------------------------------------------------------|-----------|---------------------------|--------------------------------------|---------------------------|--------------------------------------|-------|
|                                                                                                    |           |                           | Self-Assessment                      | ſ.                        | Manager Assessment                   |       |
|                                                                                                    | Weighting | Select Appropriate Rating | Accomplishments in support of rating | Select Appropriate Rating | Accomplishments in support of rating |       |
| Goal -                                                                                                    | 40        |                           |                                      |                           |                                      | Edit  |
| Measurement ·                                                                                                    | 40        |                           |                                      |                           |                                      | Lun   |
| Goal - Contraction of the second second seco | 20        |                           |                                      |                           |                                      | Calle |
| Measurement -                                                                                                    |           |                           |                                      |                           |                                      | Eun   |
| Goal -                                                                                                    | 20        |                           |                                      |                           |                                      | Calit |
| Measurement -                                                                                                    | 1 30      | 5                         |                                      |                           |                                      | Euk   |

Select Edit for the first Supervisory Skill category. Select a rating for each goal. If you select the ratings Outstanding or Needs Significant Improvement, a detailed support of the rating must be entered. Select Update when complete. Continue through each of the Supervisory Skills. **\*\*\*NEXT SCREEN SHOT DISCUSSES** EMPLOYEES WHO DO NOT HAVE SUPERVISORY RESPONSIBILITIES \*\*\*

|                                                                                                    | Supervisory Skills                                               |                                      |                                                     |                                    |      |  |
|----------------------------------------------------------------------------------------------------|------------------------------------------------------------------|--------------------------------------|-----------------------------------------------------|------------------------------------|------|--|
|                                                                                                    | Self - Assessment Rating<br>Level - select appropriate<br>rating | Employees detailed support of rating | Manager Rating Level -<br>Select appropriate rating | Manager detailed support of rating |      |  |
| Economy - Controls costs and preserves budgetary limitations through<br>economic utilization of staff time, materials, resources and equipment. |                                                                  |                                      |                                                     |                                    | Edit |  |
| Leadership - Guides people so that they work together toward a common objective.                                                                |                                                                  |                                      |                                                     |                                    | Edit |  |
| Organization - Arranges total activity into logical and practical<br>assignments.                                                               |                                                                  |                                      |                                                     |                                    | Edit |  |
| Follow-up - Sees that plans and instructions are effectively carried out.                                                                       |                                                                  |                                      |                                                     |                                    | Edit |  |
| Training - Develops personnel so that they are effective in their assignments.                                                                  |                                                                  |                                      |                                                     |                                    | Edit |  |
|                                                                                                    |                                                                  |                                      | 54                                                  | 8                                  |      |  |
| Supervisory Skills Total:                                                                                                    |                                                                  |                                      |                                                     |                                    |      |  |
|                                                                                                    |                                                                  |                                      |                                                     |                                    |      |  |

If your employee does not have supervisory responsibilities, select Not Applicable. If no rating is selected, the system will not allow you to complete the assessment. This information is also given in the Employee Self-Service Performance Review instructions. Please reiterate this information to your direct reports. Selecting Not Applicable will not affect the overall score. Select Update when complete.

| Performance                      | Help                            |                       |                  |                                                                                                    |
|----------------------------------|---------------------------------|-----------------------|------------------|----------------------------------------------------------------------------------------------------|
| Performance                      | e - Asses                       | ssment Update         |                  |                                                                                                    |
| PMR \<br>PMR 1<br>Manag<br>Emplo | fear:<br>Type:<br>ger:<br>oyee: | 2020<br>All Employees |                  |                                                                                                    |
|                                  |                                 |                       | Description:     | Economy - Controls costs and preserves budgetary limitations through economic utilization of staff time, materials, resources and equipment. |
|                                  |                                 |                       | Rating:          | Not Applicable                                                                                                    |
|                                  |                                 | Detailed Su           | pport of Rating: |                                                                                                    |
|                                  |                                 |                       |                  | Cancel                                                                                                    |

Select Edit for each Core Value category. Select a rating for each goal. If you select the ratings Outstanding or Needs Significant Improvement, a detailed support of the rating must be entered. Select Update when complete. Continue through each of the Core Values.

| 1                                                                                                    | Core Values                                                      |                                      |                                                     |                                    |                                          |
|----------------------------------------------------------------------------------------------------|------------------------------------------------------------------|--------------------------------------|-----------------------------------------------------|------------------------------------|------------------------------------------|
|                                                                                                    | Self - Assessment Rating<br>Level - select appropriate<br>rating | Employees detailed support of rating | Manager Rating Level -<br>Select appropriate rating | Manager detailed support of rating |                                          |
| Heritage - Honors Dine strong heritage, while boldly pursuing local and global business opportunities with respect, fairness and integrity. |                                                                  |                                      |                                                     |                                    | Edit                                     |
| Economic - Strengthens and grow Dine economic well-being and<br>capability for future generations.                                          |                                                                  |                                      |                                                     |                                    | Edit                                     |
| Leadership - Develops the Dine leaders necessary to realize business excellence.                                                            |                                                                  |                                      |                                                     |                                    | Edit                                     |
| Performance - Capitalizes and expands scalable systems and<br>infrastructure for future companies.                                          |                                                                  |                                      |                                                     |                                    | Edit                                     |
| Respect - Respect the Dine People, the environment, our diverse<br>clients, employees and their families.                                   |                                                                  |                                      |                                                     |                                    | Edit                                     |
|                                                                                                    |                                                                  |                                      |                                                     |                                    | an an an an an an an an an an an an an a |
| Core Values Total:                                                                                                    |                                                                  |                                      | 1                                                   |                                    |                                          |

# Select Edit for the Summary Comments – Areas of Opportunity.

| Areas of Opportunity                                                                                                    |                                                          | _                                                        |
|----------------------------------------------------------------------------------------------------|----------------------------------------------------------|----------------------------------------------------------|
| Control and the control of the control of the contr |                                                          |                                                          |
| Areas of Strength                                                                                                    |                                                          | Ť                                                        |
| Areas of Opportunity                                                                                                    |                                                          | 7                                                        |
| Areas of Strength                                                                                                    |                                                          | ]                                                        |
| -                                                                                                    | Areas of Strength Areas of Opportunity Areas of Strength | Areas of Strength Areas of Opportunity Areas of Strength |

Enter the employee's Areas of Opportunity. Select Update when complete.

| Performance Help                                |                       |                       |          |
|-------------------------------------------------|-----------------------|-----------------------|----------|
| Performance - Assessm                           | nent Update           |                       |          |
| PMR Year:<br>PMR Type:<br>Manager:<br>Employee: | 2020<br>All Employees |                       |          |
|                                                 |                       | Areas of Opportunity: | <u>`</u> |

Select edit for the Summary Comments – Areas of Strength.

|           |                      | Summary Comments |      |
|-----------|----------------------|------------------|------|
| Employee  | Areas of Opportunity |                  |      |
| Comments: | Areas of Strength    |                  | İ    |
|           |                      |                  | -    |
| Manager   | Areas of Opportunity |                  | Edit |
| Comments: | Areas of Strength    |                  | Edit |
|           |                      | Return           |      |

Enter the employee's Areas of Strength. Select Update when complete.

| Performance                          | Help                            |                       |                    |                 |        |
|--------------------------------------|---------------------------------|-----------------------|--------------------|-----------------|--------|
| Performanc                           | e - Asses                       | ssment Update         |                    |                 |        |
| PMR<br>PMR<br>Mana <u>u</u><br>Emplo | Year:<br>Type:<br>ger:<br>oyee: | 2020<br>All Employees |                    |                 |        |
|                                      |                                 |                       | Areas of Strength: |                 | $\sim$ |
|                                      |                                 |                       |                    | (Update) Cancel |        |

Once you have rated all areas, the scorecard will appear. If the employee has completed their self-assessment the option to complete the manager assessment will show for the manager. \*\*\*If the employee has not yet completed their self-assessment, the option to complete the manager assessment will not show \*\*\*If an area is missing a rating, the Complete option will not show \*\*\*

| This assessment has already been saved. Once you Press the Complete Assessment button, you will no longer be able to edit this assessment. |                  |                 |                 |                |                |  |  |  |  |  |
|----------------------------------------------------------------------------------------------------|------------------|-----------------|-----------------|----------------|----------------|--|--|--|--|--|
| Complete Assessment Return                                                                                                    |                  |                 |                 |                |                |  |  |  |  |  |
| Performance Management Review Scorecard                                                                                                    |                  |                 |                 |                |                |  |  |  |  |  |
| Area                                                                                                    | Weight           | Employee Points | Employee Rating | Manager Points | Manager Rating |  |  |  |  |  |
| Goals/Objectives Total                                                                                                    | 34%              | .00             | .00             | 4.00           | 1.36           |  |  |  |  |  |
| Performance/Knowledge Total                                                                                                    | 33%              | .00             | .00             | 4.00           | 1.32           |  |  |  |  |  |
| Supervisory Skills Total                                                                                                    | n/a              | .00             | .00             | .00            | .00            |  |  |  |  |  |
| Core Values Total                                                                                                    | 33%              | .00             | .00             | 4.00           | 1.32           |  |  |  |  |  |
|                                                                                                    |                  |                 |                 |                |                |  |  |  |  |  |
| Overall Manager Appraisal Score                                                                                                    | 4.00             |                 |                 |                |                |  |  |  |  |  |
| Overall Employee Self-Appraisal Score                                                                                                    |                  | 1               |                 |                |                |  |  |  |  |  |
| Final Comments (after one on one meeting)                                                                                                  |                  |                 |                 |                |                |  |  |  |  |  |
| Employee<br>Final Comments:                                                                                                    |                  |                 |                 |                |                |  |  |  |  |  |
| Manager<br>Final Comments:                                                                                                    |                  |                 |                 |                |                |  |  |  |  |  |
|                                                                                                    | Acknowledgements |                 |                 |                |                |  |  |  |  |  |
| Employee Acknowledgement                                                                                                    | Manager Ac       | knowledgement   |                 |                |                |  |  |  |  |  |
| Return to Previous Page                                                                                                    |                  |                 |                 |                |                |  |  |  |  |  |

You can check the status of the self-assessment on the Performance Summary screen.

| Performance Help           |                                 |           |                                          |                               |                 |         |
|----------------------------|---------------------------------|-----------|------------------------------------------|-------------------------------|-----------------|---------|
|                            | Current Year: 2020 All Managers | Reset     |                                          |                               |                 |         |
| Performance - Summary Page |                                 |           |                                          |                               |                 |         |
|                            | PMR Status Summary              |           |                                          |                               |                 |         |
|                            | Department Goals Created        |           | 15                                       | Total Direct Reports          | 4               |         |
|                            | Manager Assessments in Progress |           | 1                                        | Self Assessments in Progress  | 1               |         |
|                            | Manager Assessments Complete    |           | 0                                        | Self Assessments Complete     | 0               |         |
|                            | Manager Acknowledgement         |           | 0                                        | Direct Report Acknowledgement | 0               |         |
|                            |                                 |           | To review, add or make changes to your G | oals, Select the button below |                 |         |
|                            |                                 |           | Review Goals                             | 8                             |                 |         |
| Employee                   |                                 | Hire Date | Job Title                                | Manager Status                | Employee Status |         |
|                            |                                 |           |                                          | Not Started                   | Not Started     | Details |
|                            | 1                               |           |                                          | In Progress                   | In Progress     | Details |
|                            |                                 |           |                                          | Not Starled                   | Not Started     | Details |
|                            |                                 |           |                                          | Not Started                   | Not Started     | Details |
|                            |                                 |           |                                          |                               |                 |         |

Once the employee has completed their self-assessment, their status will show as submitted. Select Details.

| mance - Summary Page | i.                              |           |                                            |                               |                 |     |
|----------------------|---------------------------------|-----------|--------------------------------------------|-------------------------------|-----------------|-----|
|                      | PMR Status Summary              |           |                                            |                               |                 |     |
|                      | Department Goals Created        |           | 13                                         | Total Direct Reports          | 5               |     |
|                      | Manager Assessments in Progress |           | 4                                          | Self Assessments in Progress  | 2               |     |
|                      | Manager Assessments Complete    |           | 0                                          | Self Assessments Complete     | 2               |     |
|                      | Manager Acknowledgement         |           | 0                                          | Direct Report Acknowledgement | 0               |     |
|                      |                                 |           | To review, add or make changes to your Goa | als, Select the button below  |                 |     |
| Employee             |                                 | Hire Date | Job Title                                  | Manager Status                | Employee Status |     |
|                      |                                 |           |                                            | In Progress                   | In Progress     | D   |
|                      |                                 |           |                                            | In Progress                   | Submitted       | D   |
|                      |                                 |           |                                            | Ready to Begin                | In Progress     | E   |
|                      |                                 |           |                                            | In Progress                   | Submitted       | I   |
|                      |                                 |           |                                            |                               |                 | 100 |

#### Select Complete Assessment.

| Performance                         | Help                                                                    |                                                   |   |   |                    |                                        |                   |                                                     |              |  |
|-------------------------------------|-------------------------------------------------------------------------|---------------------------------------------------|---|---|--------------------|----------------------------------------|-------------------|-----------------------------------------------------|--------------|--|
| Performan                           | ce - Employee Act                                                       | tivity                                            |   |   |                    |                                        |                   |                                                     |              |  |
| PM<br>PM<br>Mai<br>Cui<br>Em<br>Cui | R Year:<br>R Type:<br>hager:<br>rent Status:<br>oloyee:<br>rent Status: | 2019<br>All Employees<br>In Progress<br>Submitted | - |   |                    |                                        |                   | Goals Assigned:<br>Goals Minimum:<br>Goals Maximum: | 4<br>0<br>50 |  |
|                                     |                                                                         |                                                   |   | I | Re-Open Assessment | Complete Assessment<br>View Assessment | Return to Summary |                                                     |              |  |

This is the list of your department and/or individual direct report's Goals. To assign Goals to this Employee use the drop down arrow to select the appriorate weighting. To remove a Goal select a weighting of "0". To add a new Goal for this individual direct report, click on the "Employee Level Goals" button below. To add a new Goal that applies to multiple direct reports, click on "Return to Summary", select "Review Goals" from the PMR Summary page and click on "Add Goal". Once the Goal has been added, click on "Detais" next to each employee in which this Goal applies, then select a weighting next to the Goal.

Please Note! You must SAVE your selections by pressing "Save Selections" at the bottom.

| Goals                                            | Measurement                                                   | Level | Weighting |
|--------------------------------------------------|---------------------------------------------------------------|-------|-----------|
| This is the first Goal 5 30                      | Measure of the 1st goal                                       | Dept  | 20 🗸      |
| This is the 2nd Gcal                             | Measure of the 2nd goal                                       | Dept  | 20 🗸      |
| This is a third department goal.                 | Measure this goal when it is completed.                       | Dept  | 0 🗸       |
| This is a fourth department Goal                 | This is the measurement for the fourth department goal.       | Dept  | 0 ~       |
| This is the First Employee level goal.           | This is how I should be rated on my 1st goal.                 | Empl  | 35 🗸      |
| This is an Employee Level goal added for Jessica | This is how the employee goal by the manager should be rated. | Mngr  | 25 🗸      |

Save Selections

Current Review Employee Level Goals Next Review Employee Level Goals

# Select Complete Assessment.

| This assessment has already been saved. Once you Press the Complete Assessment button, you will no longer be able to edit this assessment. |          |              |                 |                 |                |                |  |  |  |  |
|----------------------------------------------------------------------------------------------------|----------|--------------|-----------------|-----------------|----------------|----------------|--|--|--|--|
| Performance Management Review Scorecard                                                                                                    |          |              |                 |                 |                |                |  |  |  |  |
| Area                                                                                                    |          | Weight       | Employee Points | Employee Rating | Manager Points | Manager Rating |  |  |  |  |
| Goals/Objectives Total                                                                                                    |          | 34%          | .00             | .00             | 4.00           | 1.36           |  |  |  |  |
| Performance/Knowledge Total                                                                                                    |          | 33%          | .00             | .00             | 4.00           | 1.32           |  |  |  |  |
| Supervisory Skills Total                                                                                                    |          | n/a          | .00             | .00             | .00            | .00            |  |  |  |  |
| Core Values Total                                                                                                    |          | 33%          | .00             | .00             | 4.00           | 1.32           |  |  |  |  |
|                                                                                                    |          |              |                 |                 |                |                |  |  |  |  |
| Overall Manager Appraisal Score                                                                                                    |          | 4.00         |                 |                 |                |                |  |  |  |  |
| Overall Employee Self-Appraisal Score                                                                                                    |          |              |                 |                 |                |                |  |  |  |  |
| Final Comments (after one on one meeting)                                                                                                  |          |              |                 |                 |                |                |  |  |  |  |
| Employee<br>Final Comments:                                                                                                    |          |              |                 |                 |                |                |  |  |  |  |
| Manager<br>Final Comments:                                                                                                    |          |              |                 |                 |                |                |  |  |  |  |
|                                                                                                    | Acknowle | dgements     | -               | -               |                |                |  |  |  |  |
| Employee Acknowledgement                                                                                                    |          | Manager Ackr | nowledgement    |                 |                |                |  |  |  |  |
| Return to Previous Page                                                                                                    |          |              |                 |                 |                |                |  |  |  |  |

#### Select Release Assessment.

| Performance Help                                                                                     |                                                                                                    |                        |  |  |  |  |  |  |  |  |
|----------------------------------------------------------------------------------------------------|----------------------------------------------------------------------------------------------------|------------------------|--|--|--|--|--|--|--|--|
| Performance - Employee Activ                                                                         | ity                                                                                                    |                        |  |  |  |  |  |  |  |  |
| PMR Year:<br>PMR Type:<br>Manager:<br>Current Status:<br>Employee:<br>Current Status:<br>Final Score | 2019<br>All Employees<br>Ready to Release<br>Submitted<br>Coals Maximum:<br>Goals Maximum:<br>Goals Maximum:<br>Add/ Assessments Assigned:<br>Add/ Assessments for Progress:<br>Add/ Assessments Complete:                                        | 4<br>0<br>50<br>0<br>0 |  |  |  |  |  |  |  |  |
| Once the PMR                                                                                         | This direct reports assessment is ready to be released!<br>Please Note! Should you need to make further changes to this assessment, contact a member of HR Services.<br>Once the PMR process has been finlalized please schedule a one-on-one meeting your direct report. A "Best Practice" is to provide ample time for your direct report to review prior to your annaul review meeting. Therefore, it is suggested that this assessment be released 24 – 48 hours prior to your scheduled meeting.<br>When you are ready to release this assessment to your direct report, you may click the Release Assessment button. An email notification will be sent to your direct report that they may now log into ESS and view and acknowledge the completed assessment.<br>Release Assessment |                        |  |  |  |  |  |  |  |  |
|                                                                                                    | View Assessment Return to Employee                                                                                                    |                        |  |  |  |  |  |  |  |  |

The employee will receive an email notification that the manager assessment has been released.

# Management Assessment Released

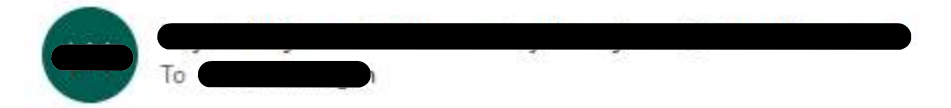

CAUTION: This email originated from outside your organization. Exercise caution when opening attachments or clicking links, especially from unknown senders.

### **PMR Assessment Notice**

| REGARDING |  |
|-----------|--|
| Employee: |  |
| Manager:  |  |

Your manager has completed the Performance assessment for your review!

This is the time in the review process to meet with the employee and discuss your ratings as well as their self-assessment ratings. Select Details.

|                     | Current Year: 2019 All Managers | Reset                       |                                             |                 |  |
|---------------------|---------------------------------|-----------------------------|---------------------------------------------|-----------------|--|
| anaa Summani Dago   |                                 |                             |                                             |                 |  |
| ance - summary Page |                                 |                             |                                             |                 |  |
|                     | PMR Status Summary              |                             |                                             |                 |  |
|                     | Department Goals Created        | 13                          | Total Direct Reports                        | 5               |  |
|                     | Manager Assessments in Progress | 3                           | Self Assessments in Progress                | 2               |  |
|                     | Manager Assessments Complete    | 1                           | Self Assessments Complete                   | 2               |  |
|                     | Manager Acknowledgement         | 0                           | Direct Report Acknowledgement               | 0               |  |
|                     |                                 | To review add or make abor  | nees to your Cools. Called the butter below |                 |  |
|                     |                                 | To review, and of make char | Review Goals                                |                 |  |
| Employee            |                                 | Hire Date Job Title         | Manager Status                              | Employee Status |  |
|                     |                                 |                             | In Progress                                 | In Progress     |  |
| 1897.4 W            |                                 |                             | Awaiting Acknowledgement                    | Submitted       |  |
|                     |                                 |                             | Ready to Begin                              | In Progress     |  |
|                     |                                 |                             | In Progress                                 | Submitted       |  |
|                     |                                 |                             |                                             |                 |  |

Select View Assessment to see the employee and manager ratings. If it is decided that there are ratings that should be changed, you can re-open the assessment. Select Re-Open Assessment.

| nce Help                                                                                                    |                                                                                                    |                                                                           |                                              |                                           |
|----------------------------------------------------------------------------------------------------|----------------------------------------------------------------------------------------------------|---------------------------------------------------------------------------|----------------------------------------------|-------------------------------------------|
| nance - Employee Activity                                                                                                    |                                                                                                    |                                                                           |                                              |                                           |
| PMR Year: 2019<br>PMR Type: All Employees<br>Manager: In Progress                                                                                                    |                                                                                                    | Goals Assigned:<br>Goals Minimum:<br>Goals Maximum:                       | 4<br>0<br>50                                 |                                           |
| Employee:<br>Current Status: Submitted                                                                                                    |                                                                                                    |                                                                           |                                              |                                           |
| This is the list of your department and/or individual direct report's Goals. To                                                                                             | Re-Open Assessment Complete Assessment Return to<br>View Assessment view Assessment view Assessme | to Summary<br>select a weighting of "0". To add a new Goal for this indiv | ridual direct report, click on the "E        | mployee Level Goals" butto                |
| elow. To add a new Goal that applies to multiple direct reports, click on "Ro<br>Goal.<br>?/ease Note! You must SAVE your selections by pressing "Save Selections"<br>Goals | sturn to Summary", select "Review Goals" from the PMR Summary page and click on "Add Goal". Once the Go<br>at the bottom.<br>Measurement                                                                                                    | al has been added, click on "Detais" next to each employ                  | vee in which this Goal applies, the<br>Level | n select a weighting next to<br>Weighting |
| This is the first Goal 5 30                                                                                                    | Measure of the 1st goal                                                                                                    |                                                                           | Dept                                         | 20 ~                                      |
| This is the 2nd Gcal                                                                                                    | Measure of the 2nd goal                                                                                                    |                                                                           | Dept                                         | 20 🗸                                      |
| This is a third department goal.                                                                                                    | Measure this goal when it is completed.                                                                                                    |                                                                           | Dept                                         | 0 🗸                                       |
| This is a fourth department Goal                                                                                                    | This is the measurement for the fourth department goal.                                                                                                    |                                                                           | Dept                                         | 0 ~                                       |
| This is the First Employee level goal.                                                                                                    | This is how I should be rated on my 1st goal.                                                                                                    |                                                                           | Empl                                         | 35 🗸                                      |
| This is an Employee Level goal added for Jessica                                                                                                    | This is how the employee goal by the manager should be rated.                                                                                                    | 2                                                                         | Mngr                                         | 25 🗸                                      |

Save Selections

Current Review Employee Level Goals Next Review Employee Level Goals

Select Re-Open Self-Assessment. The employee will be able to change ratings in the self-assessment and / or the manager can change ratings in the manager assessment.

| Performance Help                |               |                                |                               |                 |             |
|---------------------------------|---------------|--------------------------------|-------------------------------|-----------------|-------------|
| Performance - Assessment Review |               |                                |                               |                 |             |
|                                 |               |                                |                               |                 |             |
|                                 | All I         | Employees PMR Management Revie | w - Assigning Self Assessment |                 |             |
| Employee Na                     | ne:           |                                |                               | Manager Name:   | <b></b>     |
| Current Sta                     | us: Submitted |                                |                               | Current Status: | In Progress |
| 7                               |               |                                |                               |                 |             |
|                                 |               |                                |                               |                 |             |
|                                 |               | Re-Open Self Assessment        | Return to Employee            |                 |             |
|                                 |               |                                |                               |                 |             |

Once the ratings are agreed upon, the employee has re-submitted the self-assessment, and you have completed and re-released the manager assessment, you will complete the Next Review Employee Level Goals with the employee. These goals are specific to the employee and will show in the following year's review. Select Next Review Employee Level Goals.

| formance                                   | leip                                |                                                                                                    |                                                                               |                                                                  |                                                                             |                                                                          |                                                                            |                                                                 |
|--------------------------------------------|-------------------------------------|----------------------------------------------------------------------------------------------------|-------------------------------------------------------------------------------|------------------------------------------------------------------|-----------------------------------------------------------------------------|--------------------------------------------------------------------------|----------------------------------------------------------------------------|-----------------------------------------------------------------|
| erformance - E                             | Employee Activ                      | vity                                                                                                    |                                                                               |                                                                  |                                                                             |                                                                          |                                                                            |                                                                 |
| PMR Yea<br>PMR Typ<br>Manager<br>Current S | nr:<br>ne:<br>;<br>Status:          | 2019<br>All Employees<br>In Progress                                                                                                    |                                                                               |                                                                  |                                                                             | Goals Assigned:<br>Goals Minimum:<br>Goals Maximum;                      | 4<br>0<br>50                                                               |                                                                 |
| Employe<br>Current :                       | e:<br>Status:                       | Submitted                                                                                                    |                                                                               |                                                                  |                                                                             |                                                                          |                                                                            |                                                                 |
|                                            |                                     |                                                                                                    |                                                                               |                                                                  |                                                                             |                                                                          |                                                                            |                                                                 |
|                                            |                                     |                                                                                                    | Re-Open Assessment                                                            | Complete Assessment                                              | Return to Summary                                                           |                                                                          |                                                                            |                                                                 |
|                                            |                                     |                                                                                                    |                                                                               | View Assessment                                                  |                                                                             |                                                                          |                                                                            |                                                                 |
| This is th<br>below. To<br>Goal.           | ne list of your d<br>o add a new Go | department and/or individual direct report's Goals. To assign Goals to this Empl<br>oal that applies to multiple direct reports, click on "Return to Summary", select | oyee use the drop down arrow to select<br>"Review Goals" from the PMR Summary | the appriorate weighting. To re<br>page and click on "Add Goal". | move a Goal select a weighting of "0<br>Once the Goal has been added, clicl | ". To add a new Goal for this indivi<br>on "Details" next to each employ | idual direct report, click on the "E<br>ee in which this Goal applies, the | mployee Level Goals" button<br>n select a weighting next to the |
| Please N                                   | <i>lote!</i> You must               | SAVE your selections by pressing "Save Selections" at the bottom.                                                                                                    |                                                                               |                                                                  |                                                                             |                                                                          |                                                                            |                                                                 |
| Goals                                      |                                     |                                                                                                    | Measurement                                                                   |                                                                  |                                                                             |                                                                          | Level                                                                      | Weighting                                                       |

| This is a third department goal.       | Measure this goal when it is completed.                 | Dept |
|----------------------------------------|---------------------------------------------------------|------|
| This is a fourth department Goal       | This is the measurement for the fourth department goal. | Dept |
| This is the First Employee level goal. | This is how I should be rated on my 1st goal.           | Empl |
|                                        |                                                         |      |

Measure of the 1st goal

Measure of the 2nd goal

This is the first Goal 5 30

This is the 2nd Goal

Save 5

Dept

Dept

20 🗸

20 🗸

Current Review Employee Level Goals Next Review Employee Level Goals

Select the Add Button to add a Goal and Measurement. Measurements are how, where, and/or by when the goal(s) will be completed.

| Performance        | Help                    |                       |                          |   |
|--------------------|-------------------------|-----------------------|--------------------------|---|
| Performance        | e - Goals               |                       |                          |   |
| PMR<br>PMR<br>Mana | Year:<br>Type:<br>ager: | 2020<br>All Employees |                          |   |
| Goa                | I                       | Measureme             | nt Level                 |   |
|                    |                         | Add                   | d Goal Return to Summary |   |
| _                  |                         |                       |                          |   |
|                    |                         |                       |                          |   |
| Performat          | nce Help                |                       |                          |   |
| Perform            | nance - Add/(           | hange/Delete an Goal  |                          |   |
|                    |                         |                       |                          |   |
|                    |                         |                       |                          |   |
|                    |                         | Goal:                 |                          |   |
|                    |                         |                       |                          | ~ |
|                    |                         |                       |                          |   |
|                    |                         |                       |                          |   |
|                    |                         | Measurement:          |                          |   |
|                    |                         |                       |                          | ~ |
|                    |                         |                       |                          |   |
|                    |                         |                       | Add Cancel               |   |
|                    |                         |                       |                          |   |

To update or delete a goal, select Edit then select Update or Delete.

| Performance Help                                      |                            |           |
|-------------------------------------------------------|----------------------------|-----------|
| Performance - Goals                                   |                            |           |
| PMR Year: 2020<br>PMR Type: All Employees<br>Manager: |                            |           |
| Goal                                                  | Measurement                | Level     |
| test test                                             | Test test                  | Dept Edit |
|                                                       | Add Goal Return to Summary |           |
| Performance Help                                      |                            |           |
| Performance - Add/Change/Delete an Goal               |                            |           |
|                                                       |                            |           |
|                                                       |                            | ~         |
|                                                       | Goal:                      |           |
|                                                       |                            | ~         |
|                                                       |                            |           |
|                                                       |                            | ~         |
|                                                       | Measurement:               |           |
|                                                       |                            | ~         |
|                                                       | Update) Delet              | te Cancel |

Once you have added the employee's next review goals, you can acknowledge the assessment. The manager status will show Awaiting Acknowledgement. Select Details.

| Performance Help           |                                 |                               |                                            |                 |         |
|----------------------------|---------------------------------|-------------------------------|--------------------------------------------|-----------------|---------|
|                            | Current Year: 2019 All Managers | Reset                         |                                            |                 |         |
| Performance - Summary Page |                                 |                               |                                            |                 |         |
|                            | PMR Status Summary              |                               |                                            |                 |         |
|                            | Department Goals Created        | 13                            | Total Direct Reports                       | 5               |         |
|                            | Manager Assessments in Progress | 3                             | Self Assessments in Progress               | 2               |         |
|                            | Manager Assessments Complete    | 1                             | Self Assessments Complete                  | 2               |         |
|                            | Manager Acknowledgement         | 0                             | Direct Report Acknowledgement              | 0               |         |
|                            |                                 | To review, add or make change | jes to your Goals, Select the button below |                 |         |
|                            |                                 |                               | Review Goals                               |                 |         |
| Employee                   | Hire (                          | Date Job Title                | Manager Status                             | Employee Status |         |
|                            |                                 |                               | In Progress                                | In Progress     | Details |
|                            |                                 |                               | Awaiting Acknowledgement                   | Submitted       | Details |
|                            |                                 |                               | Ready to Begin                             | In Progress     | Details |
|                            |                                 |                               | In Progress                                | Submitted       | Details |
|                            |                                 |                               | Not Started                                | Not Started     | Details |

### Select Acknowledge Assessment.

| Performance                           | Help                                                                 |                                                                |                    |                        |                   |                                                     |              |  |
|---------------------------------------|----------------------------------------------------------------------|----------------------------------------------------------------|--------------------|------------------------|-------------------|-----------------------------------------------------|--------------|--|
| Performan                             | e - Employee A                                                       | ctivity                                                        |                    |                        |                   |                                                     |              |  |
| PMI<br>PMA<br>Mar<br>Cur<br>Em<br>Cur | ? Year:<br>? Type:<br>ager:<br>ent Status:<br>vloyee:<br>ent Status: | 2019<br>All Employees<br>Awaiting Acknowledgement<br>Submitted |                    |                        |                   | Goals Assigned:<br>Goals Minimum:<br>Goals Maximum: | 4<br>0<br>50 |  |
|                                       |                                                                      |                                                                | Re-Open Assessment | Acknowledge Assessment | Return to Summary |                                                     |              |  |

This is the list of your department and/or individual direct report's Goals. To assign Goals to this Employee use the drop down arrow to select the appriorate weighting. To remove a Goal select a weighting of "0". To add a new Goal for this individual direct report, click on the "Employee Level Goals" button below. To add a new Goal that applies to multiple direct reports, click on "Return to Summary", select "Review Goals" from the PMR Summary page and click on "Add Goal". Once the Goal has been added, click on "Details" next to each employee in which this Goal applies, then select a weighting next to the Goal.

Please Note! You must SAVE your selections by pressing "Save Selections" at the bottom.

| Goals                                            | Measurement                                                   | Level | Weighting |
|--------------------------------------------------|---------------------------------------------------------------|-------|-----------|
| This is the first Goal 5 30                      | Measure of the 1st goal                                       | Dept  | 20 🗸      |
| This is the 2nd Goal                             | Measure of the 2nd goal                                       | Dept  | 20 🗸      |
| This is a third department goal.                 | Measure this goal when it is completed.                       | Dept  | 0 🗸       |
| This is a fourth department Goal                 | This is the measurement for the fourth department goal.       | Dept  | 0 ~       |
| This is the First Employee level goal.           | This is how I should be rated on my 1st goal.                 | Empl  | 35 🗸      |
| This is an Employee Level goal added for Jessica | This is how the employee goal by the manager should be rated. | Mngr  | 25 🗸      |

Save Selections

Current Review Employee Level Goals Next Review Employee Level Goals

Acknowledge the assessment. Enter your final comments and select Save Electronic Acknowledgement and Comments.

| Performance                                      | Help                                                                              |                                                                |                                                                                                    |                             |
|--------------------------------------------------|-----------------------------------------------------------------------------------|----------------------------------------------------------------|----------------------------------------------------------------------------------------------------|-----------------------------|
| Performance                                      | e - Employee Activity                                                             |                                                                |                                                                                                    |                             |
| PMR<br>PMR<br>Man<br>Curr<br>Emp<br>Curr<br>Fina | 2 Year:<br>ager:<br>ager:<br>rent Status:<br>oloyee:<br>rent Status:<br>il Score: | 2019<br>All Employees<br>Awaiting Acknowledgement<br>Submitted | Goals Assigned:<br>Goals Minimum:<br>Goals Maximum:<br>Addi Assessments Assigned:<br>Addi Assessments in Progress:<br>Addi Assessments Complete:                                                                                                    | 4<br>0<br>50<br>0<br>0<br>0 |
| ÷                                                |                                                                                   |                                                                | By clicking on the acknowledgement box below you are finalizing your portion of this direct reports assessment.<br>You may enter some final comments in the box povided.<br>Please Note! Once you have acknoweldged this direct reports assessment an email notificaiton will be sent to the employee for their acknowledgement. |                             |
|                                                  |                                                                                   | Check here to acknowledge:                                     |                                                                                                    |                             |
|                                                  |                                                                                   | Final Comments:                                                |                                                                                                    |                             |
|                                                  |                                                                                   |                                                                | Save Electronic Acknowledgement and Comments                                                                                                    |                             |
| ά <del>τ</del>                                   |                                                                                   |                                                                | View Assessment Return to Employee                                                                                                    |                             |

The employee will receive an email notification that they also need to acknowledge the assessment and enter any final comments. Assessment to be signed

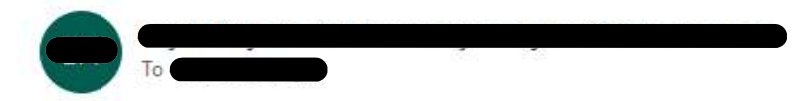

CAUTION: This email originated from outside your organization. Exercise caution when opening attachments or clicking links, especially from unknown senders.

#### **PMR Assessment Notice**

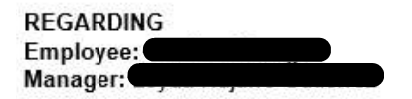

Your manager has signed off on your assessment that was reviewed at your individual meeting. Please electronically sign your assessment and provide any final comments you may have!

#### The employee status will show as Awaiting Acknowledgement.

| nance - Summary Page | 9                               |                                                                                                    |                                                  |                          |  |
|----------------------|---------------------------------|----------------------------------------------------------------------------------------------------|--------------------------------------------------|--------------------------|--|
|                      | PMR Status Summary              |                                                                                                    |                                                  |                          |  |
|                      | Department Goals Created        | 13                                                                                                    | Total Direct Reports                             | 5                        |  |
|                      | Manager Assessments in Progress | 3                                                                                                    | Self Assessments in Progress                     | 2                        |  |
|                      | Manager Assessments Complete    | 1                                                                                                    | Self Assessments Complete                        | 2                        |  |
|                      | Manager Acknowledgement         | 1                                                                                                    | Direct Report Acknowledgement                    | 0                        |  |
|                      |                                 | To review, add or make changes to<br>Review                                                                     | o your Goals, Select the button below<br>w Goals |                          |  |
| Employee             | Hire Da                         | te Job Title                                                                                                    | Manager Status                                   | Employee Status          |  |
|                      |                                 |                                                                                                    | In Progress                                      | In Progress              |  |
|                      |                                 |                                                                                                    | Completed                                        | Awaiting Acknowledgement |  |
|                      |                                 |                                                                                                    | Ready to Begin                                   | In Progress              |  |
| NO NA MARCA MARCANES |                                 | The second second second second second second second second second second second second second second second se | In Progress                                      | Submitted                |  |
|                      |                                 |                                                                                                    |                                                  |                          |  |

Once the employee acknowledges their assessment, the status will show as complete. Select Details.

| Performance Help          |                                 |           |                                             |                               |                 |         |
|---------------------------|---------------------------------|-----------|---------------------------------------------|-------------------------------|-----------------|---------|
|                           | Current Year: 2019 All Managers | Reset     |                                             |                               |                 |         |
| Performance - Summary Pag | e                               |           |                                             |                               |                 |         |
|                           | PMR Status Summary              |           |                                             |                               |                 |         |
|                           | Department Goals Created        | 13        |                                             | Total Direct Reports          | 5               |         |
|                           | Manager Assessments in Progress | 3         |                                             | Self Assessments in Progress  | 2               |         |
|                           | Manager Assessments Complete    | 1         |                                             | Self Assessments Complete     | 2               |         |
|                           | Manager Acknowledgement         | 1         |                                             | Direct Report Acknowledgement | 1               |         |
|                           |                                 |           |                                             |                               |                 |         |
|                           |                                 | Т         | o review, add or make changes to your Goale | is, Select the button below   |                 |         |
|                           |                                 |           | Notice Cours                                |                               |                 |         |
| Employee                  |                                 | Hire Date | Job Title                                   | Manager Status                | Employee Status |         |
|                           | D                               |           |                                             | In Progress                   | In Progress     | Details |
|                           |                                 |           |                                             | Completed                     | Completed       | Details |
|                           |                                 |           |                                             | Ready to Begin                | In Progress     | Details |
|                           |                                 |           |                                             | In Progress                   | Submitted       | Details |
|                           |                                 |           |                                             | Not Started                   | Not Started     | Details |
|                           |                                 |           |                                             |                               |                 |         |

Select View Assessment. It is suggested that you take a screen shot of the assessment and email to the employee for their records. The employee will not be able to view the review in Employee Self-Service until the review period has been closed.

| Trop                                                                                                    |                                                                                                    |                                                                                                    |                                                                                                    |                                                                                       |                                                                        |                                                                         |                                                                                                   |
|----------------------------------------------------------------------------------------------------|----------------------------------------------------------------------------------------------------|----------------------------------------------------------------------------------------------------|----------------------------------------------------------------------------------------------------|---------------------------------------------------------------------------------------|------------------------------------------------------------------------|-------------------------------------------------------------------------|---------------------------------------------------------------------------------------------------|
| ance - Employee A                                                                                                    | Activity                                                                                                    |                                                                                                    |                                                                                                    |                                                                                       |                                                                        |                                                                         |                                                                                                   |
| MR Year:<br>MR Type:<br>lanager:<br>Current Status:                                                                                                    | 2019<br>All Employees<br>Completed                                                                                                    |                                                                                                    |                                                                                                    |                                                                                       | Goals Assigned:<br>Goals Minimum:<br>Goals Maximum:                    | 4<br>0<br>50                                                            |                                                                                                   |
| mployee:<br>Surrent Status:                                                                                                    | Completed                                                                                                    |                                                                                                    |                                                                                                    |                                                                                       |                                                                        |                                                                         |                                                                                                   |
| his is the list of yo<br>pelow. To add a ner                                                                                                    | our department and/or individual direct report's Goals. To assign<br>w Goal that applies to multiple direct reports, click on "Return to                                                                                                    | Submit Asse<br>n Goals to this Employee use the drop down ar<br>o Summary", select "Review Goals" from the P | ssment Assessment Completed Re<br>View Assessment<br>row to select the appriorate weighting. To remove a<br>MR Summary page and click on "Add Goal". Once I                                                                                                    | turn to Summary<br>Goal select a weighting of "0".<br>he Goal has been added, click o | To add a new Goal for this indivic<br>n "Details" next to each employe | dual direct report, click on the "<br>ee in which this Goal applies, th | Employee Level Goals" br<br>en select a weighting next                                            |
| Joal.                                                                                                    |                                                                                                    |                                                                                                    |                                                                                                    |                                                                                       |                                                                        |                                                                         |                                                                                                   |
| Vease Note! You m                                                                                                    | nust SAVE your selections by pressing "Save Selections" at the                                                                                                    | bottom.                                                                                                    |                                                                                                    |                                                                                       |                                                                        |                                                                         |                                                                                                   |
| 'lease Note! You m<br>Goals                                                                                                    | nust SAVE your selections by pressing "Save Selections" at the                                                                                                    | bottom.<br>Me                                                                                                | asurement                                                                                                    |                                                                                       |                                                                        | Level                                                                   | Weighting                                                                                         |
| Vease Note! You m<br>Goals                                                                                                    | nust SAVE your selections by pressing "Save Selections" at the                                                                                                    | bottom.<br>Me                                                                                                | asurement<br>asure of the 1st goal                                                                                                    |                                                                                       |                                                                        | Level                                                                   | Weighting                                                                                         |
| Yease Note! You m<br>Goals<br>This is the first Go<br>This is the 2nd Go                                                                                                    | nust SAVE your selections by pressing "Save Selections" at the<br>oal 5 30<br>oal                                                                                                    | bottom.<br>Me                                                                                                | asurement<br>asure of the 1st goal<br>asure of the 2nd goal                                                                                                    |                                                                                       |                                                                        | Level Dept Dept                                                         | Weighting                                                                                         |
| Vease Note! You m<br>Goals<br>This is the first Go<br>This is the 2nd Go<br>This is a third depa                                                                                              | nust SAVE your selections by pressing "Save Selections" at the<br>oal 5 30<br>oal                                                                                                    | bottom.<br>Me<br>Me                                                                                          | asurement asure of the 1st goal asure of the 2nd goal asure this goal when it is completed.                                                                                                    |                                                                                       |                                                                        | Level Dept Dept Dept Dept                                               | Weighting           20 ~           20 ~           0 ~                                             |
| Vease Note! You m<br>Goals<br>This is the first Go<br>This is the 2nd Go<br>This is a third depu<br>This is a fourth dep                                                                      | nust SAVE your selections by pressing "Save Selections" at the<br>oal 5 30<br>cal<br>cal<br>cal<br>cal                                                                                                    | bottom.<br>Me<br>Ma<br>Ma<br>Ma<br>Ma<br>Ma<br>Ma<br>Ma<br>Ma<br>Ma<br>Ma                                    | asurement assure of the 1st goal assure of the 2nd goal assure this goal when it is completed. is is the measurement for the fourth department goal.                                                                                                    |                                                                                       |                                                                        | Level Dept Dept Dept Dept Dept Dept                                     | Weighting           20 v           20 v           0 v           0 v           0 v                 |
| Vease Note! You m<br>Goals<br>This is the first Go<br>This is the 2nd Go<br>This is a third depa<br>This is a fourth dep<br>This is a fourth dep                                              | nust SAVE your selections by pressing "Save Selections" at the<br>oal 5 30<br>oal<br>partment goal.<br>epartment Goal                                                                                                    | bottom.<br>Me<br>Me<br>Me<br>Me<br>Me<br>Me<br>Me<br>Me<br>Me<br>Me                                          | asure of the 1st goal<br>asure of the 1st goal<br>asure of the 2nd goal<br>asure this goal when it is completed.<br>is is the measurement for the fourth department goal.                                                                                                |                                                                                       |                                                                        | Level Dept Dept Dept Dept Dept Empl                                     | Weighting           20 v           20 v           0 v           0 v           35 v                |
| Vease Note! You m<br>Goals<br>This is the first Go<br>This is the 2nd Go<br>This is a third dep<br>This is a fourth dep<br>This is a fourth dep<br>This is the First En<br>This is an Employe | nust SAVE your selections by pressing "Save Selections" at the<br>oal 5 30<br>oal control of the selection of the selection of the | bottom.<br>Me<br>Me<br>Me<br>Me<br>Me<br>Me<br>Me<br>Me<br>Me<br>Me                                          | asurement asure of the 1st goal asure of the 2nd goal asure of the 2nd goal asure this goal when it is completed. is is the measurement for the fourth department goal. is is how I should be rated on my 1st goal. is is how the employee goal by the manager should be | rated.                                                                                |                                                                        | Level Dept Dept Dept Dept Empl Mngr.                                    | Weighting           20 v           20 v           0 v           0 v           35 v           25 v |

Managers can view the 2019 review in Manager Self-Service > Employee > Select employee from the drop-down. Employees are able to view their 2019 review in Employee Self-Service. Please refer employees to the ESS Performance Review Instructions.

\*\*\*Please send an email to hr@ddc-dine.com if you require assistance with the assessment process\*\*\*